## **Pro Hac Vice Registration Request**

Instructions for out-of-state attorneys who are not members of the Florida Bar

- 1. Go to PACER: www.pacer.uscourts.gov
- 2. Select Manage My Account Login

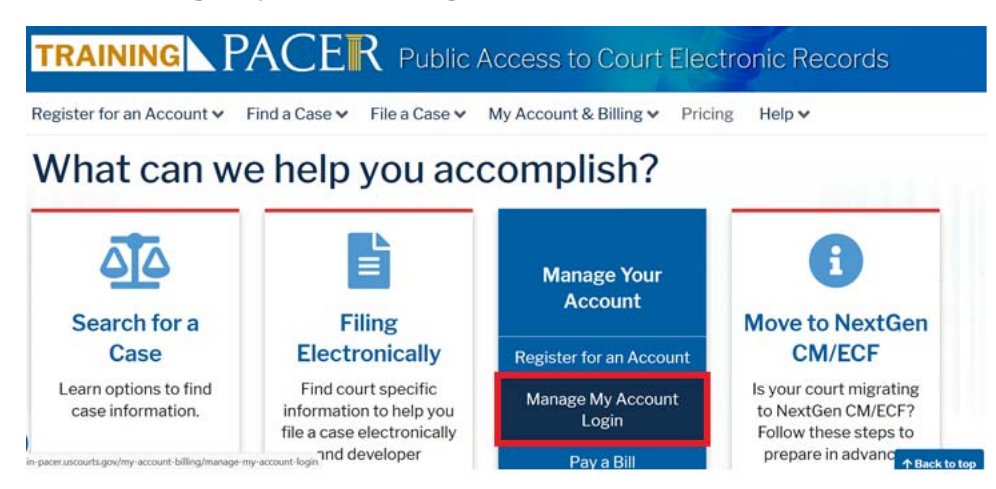

- 3. Login and select the Maintenance tab
- 4. Select Attorney Admissions/E-File Registration

| Update Personal Information     Attorney Admissions / E-File Registration       Update Address Information     Non-Attorney E-File Registration       Oback E-File Status     E-File Registration | Settings                    | Maintenance | Usage |                                           |
|----------------------------------------------------------------------------------------------------|-----------------------------|-------------|-------|-------------------------------------------|
| Update Address Information Non-Attorney E-File Registration                                                                                                    | Update Personal Information |             |       | Attorney Admissions / E-File Registration |
| Obselv E. Elle Status                                                                                                    | Update Address Information  |             |       | Non-Attorney E-File Registration          |
| Check E-File Status                                                                                                    | Check E-File Status         |             |       | E-File Registration/Maintenance History   |

- 5. Select U.S. District Courts from the Court Type drop-down list
- 6. Select FLORIDA NORTHERN DISTRICT COURT from the Court drop-down list

If the court's name does not appear in the drop-down list, the PACER account you are using is already registered with our court, or a registration request has been submitted and is still pending. Registration requests are processed within 24 hours.

| In what court do you                                                                                                    | ı want to practice?                                                                                                    |
|----------------------------------------------------------------------------------------------------|----------------------------------------------------------------------------------------------------|
| Court Type *                                                                                                    | U.S. District Courts                                                                                                    |
| Court *                                                                                                    | FLORIDA NORTHERN DISTRICT COU                                                                                                    |
| <ul> <li>Note: Centralized attorney a courts. If you do not see a con all courts, visit the <u>Court</u></li> <li>7. Complete the <b>Pro Ha</b></li> </ul> | admissions and e-file registration are currently not available for all<br>ourt listed, please visit that court's website. To find more information<br><u>CM/ECF Lookup page</u> .<br><b>c Vice</b> registration |
| For our court, you are only rec                                                                                                    | quired to complete the fields with red asterisks (*).                                                                                                    |
| What would you like                                                                                                    | to apply/register for?                                                                                                    |
|                                                                                                    | Attorney Admissions and E-File                                                                                                    |

E-File Registration Only Pro Hac Vice